# **CONNEX** GUIDE DE L'UTILISATEUR

6

support.shotscope.com

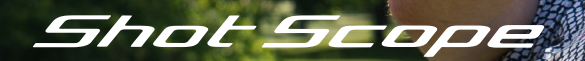

## Sommaire

## A l'intérieur de votre boîte

| A l'intérieur de votre boîte             | 02 |
|------------------------------------------|----|
| Configuration de votre Shot Scope CONNEX | 03 |
| Localisation du scanner                  | 06 |
| Démarrage d'un tour                      | 08 |
| Pendant la partie                        | 10 |
| Statistiques des applications mobiles    | 15 |
| et des tableaux de bord web              |    |

Merci d'avoir acheté le Shot Scope CONNEX. Avant de commencer, veuillez lire notre guide d'utilisation complet.

16 x Tags de suivi des performances

#### Accès à l'application et au tableau de bord Shot Scope

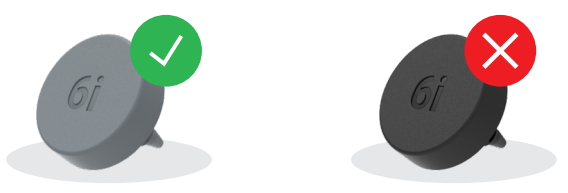

REMARQUE : les étiquettes noires traditionnelles de suivi des performances Shot Scope ne peuvent pas être utilisées avec CONNEX.

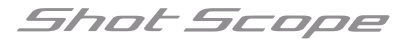

# Configuration de votre Shot Scope CONNEX

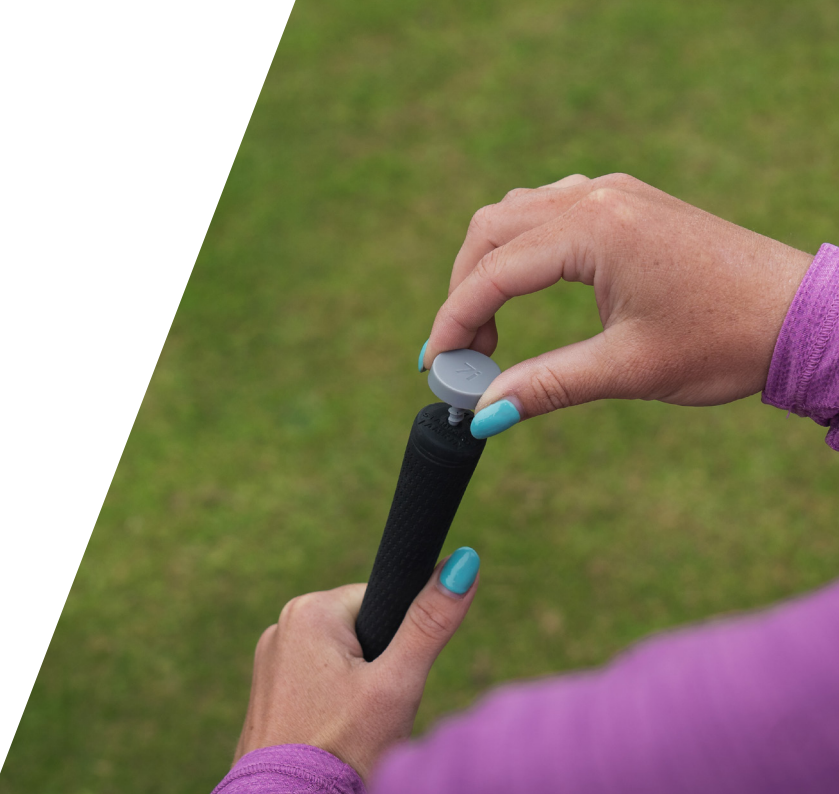

## Configuration de votre Shot Scope CONNEX

## Étape 1 : Télécharger et installer l'application mobile Shot Scope

Pour installer ou télécharger l'application gratuite Shot Scope, il suffit de rechercher Shot Scope sur l'App Store ou le Google Play Store.

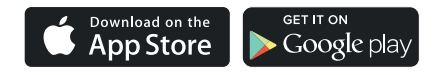

## Étape 2 : Registre

Pour créer un compte, ouvrez l'application et cliquez sur le bouton "Créer un compte". Remplissez toutes les sections et appuyez sur le bouton "Continuer". Votre mot de passe doit contenir au moins une lettre et un chiffre.

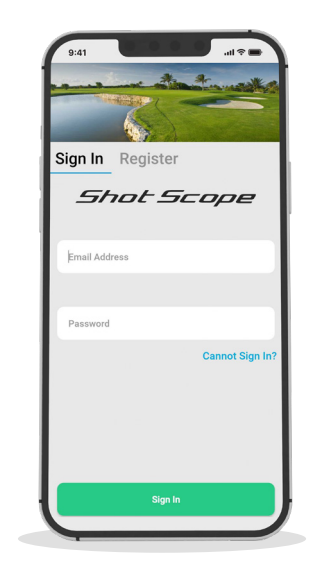

## Étape 3 : Suivre la procédure d'accueil

L'application vous guidera à travers une série d'étapes pour configurer vos capteurs de suivi CONNEX.

Dans le cadre de la prise en main, vous devez configurer votre "**MyBag**". Pour chaque capteur que vous avez inséré dans vos clubs, sélectionnez la marque de club correspondante.

Cela permettra de faire des comparaisons si vous changez d'équipement à un moment ou à un autre.

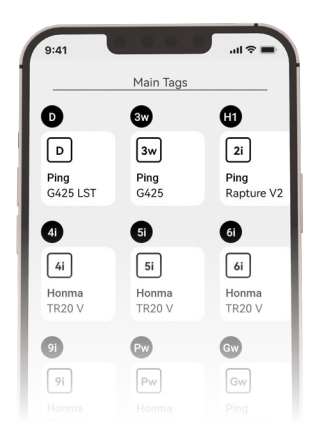

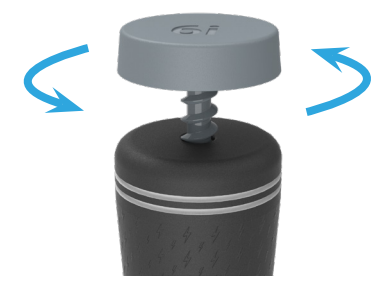

## Étape 4 : Visser les capteurs de suivi dans les clubs

CONNEX est livré avec 16 capteurs de suivi des performances clairement étiquetés avec l'initiale de club pour identifier le club correspondant. Par exemple, le capteur "D" se visse sur votre driver. Veuillez noter que le capteur "P" ne peut être utilisé qu'avec un putter.

# Localisation du scanner

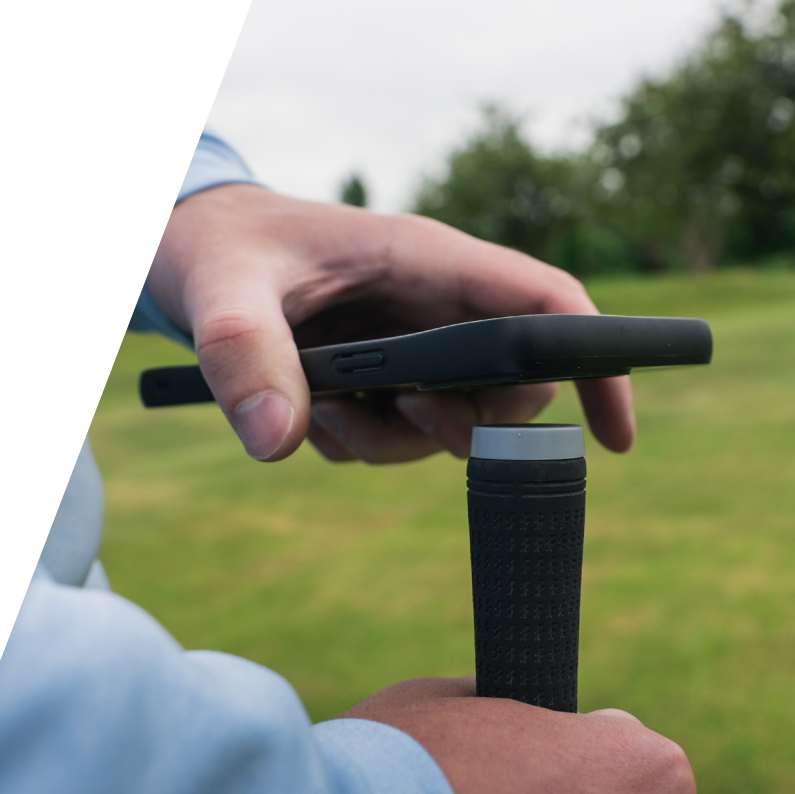

Localisation du scanner L'emplacement du scanner NFC peut varier d'un modèle de téléphone à l'autre. Les schémas ci-dessous indiquent l'emplacement du scanner sur les smartphones les plus courants.

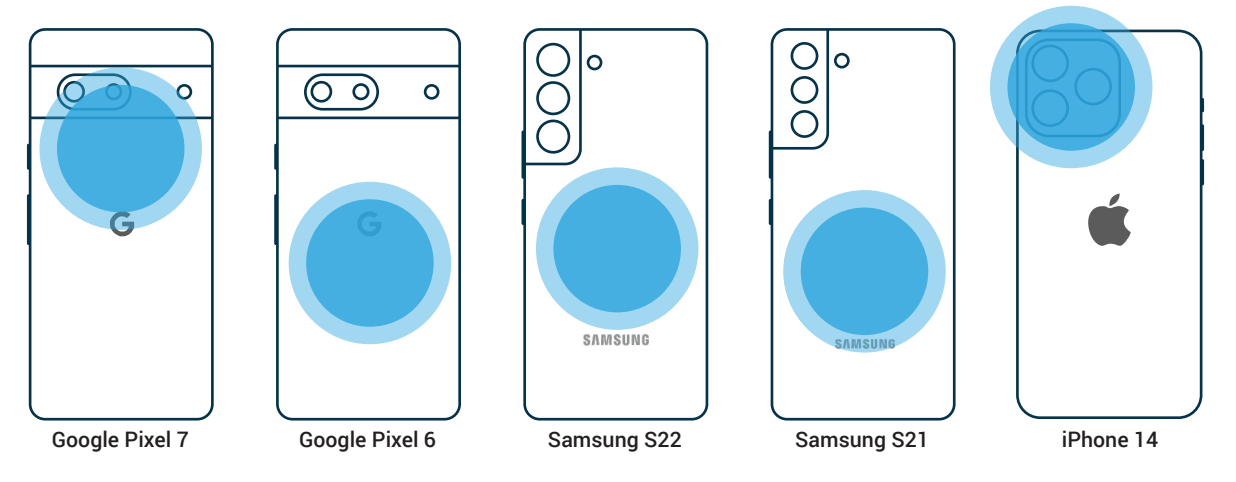

# Démarrage d'un tour

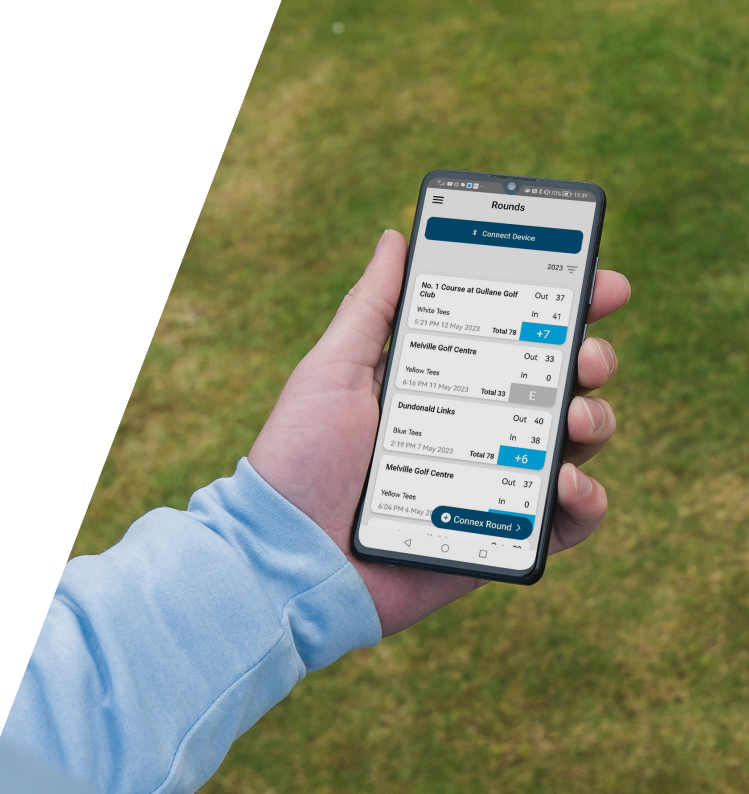

## Démarrage d'un tour

Pour commencer un parcours, ouvrez l'application mobile Shot Scope. Depuis l'écran d'accueil, appuyez sur l'icône "CONNEX ROUND".

Votre appareil mobile affichera les parcours à proximité. Il vous suffit ensuite de sélectionner celui de votre choix. Une fois que vous avez sélectionné votre parcours, appuyez sur "GPS + Track".

La prévisualisation du parcours vous donnera simplement un aperçu général du terrain.

Saisissez votre handicap de jeu pour utiliser au mieux la fonction de carte de score numérique. Sélectionnez les marques de départ à partir desquelles vous allez jouer.

En option, il est possible d'introduire les coups reçus.

Pour une meilleure expérience utilisateur, laissez votre téléphone déverrouillé et sur l'application CONNEX.

Nous vous recommandons de laisser votre appareil dans un endroit facilement accessible, soit dans une poche, soit dans un support adapté.

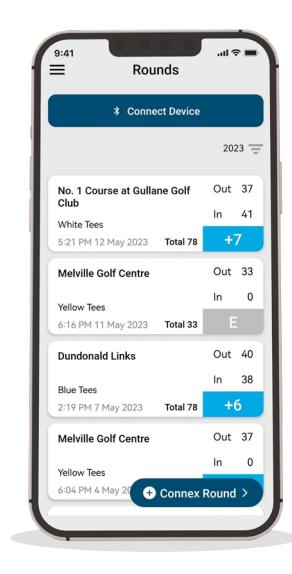

# Pendant la partie

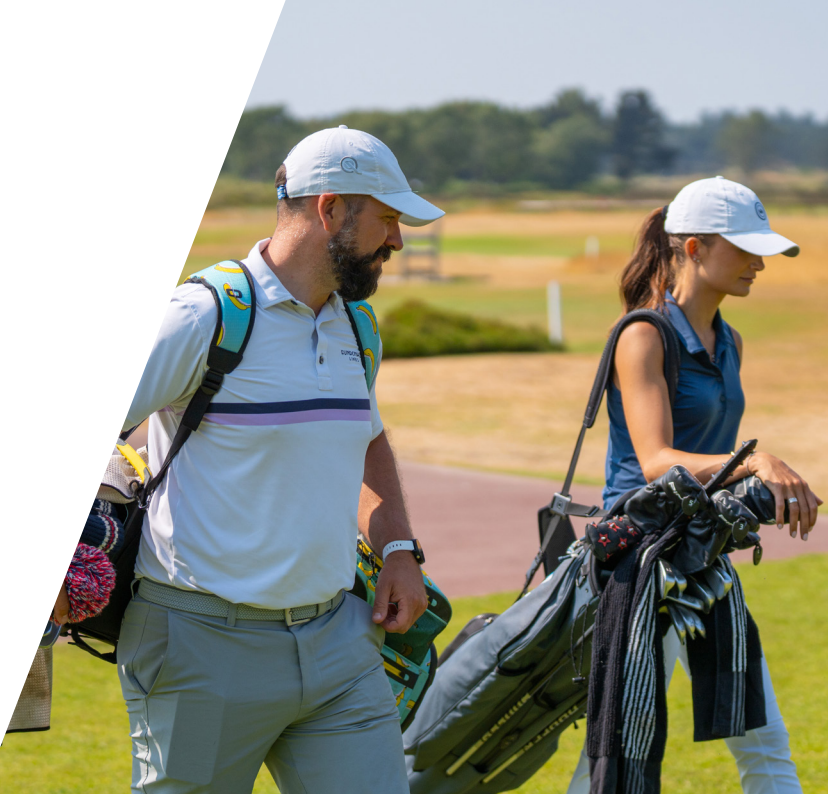

## Pendant la partie

## Enregistrement d'une prise de vue

Sur l'écran de la carte aérienne, appuyez sur l'icône de numérisation pour passer en mode de numérisation. Appuyez le capteur du club contre le lecteur NFC de votre téléphone (généralement situé à l'arrière de votre téléphone, près de l'appareil photo).

Une fois le capteur détecté, une brève vibration indique que le balayage a réussi.

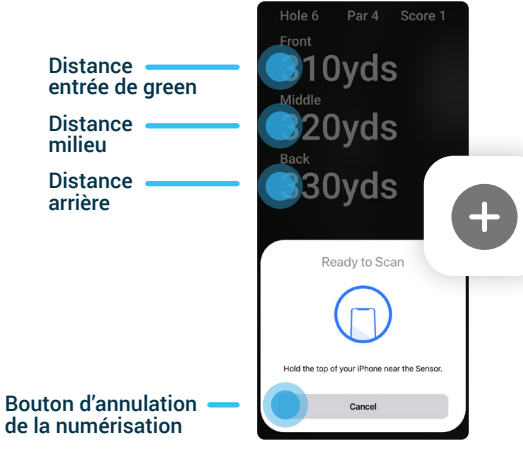

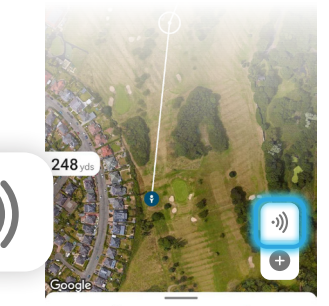

Hole 17 Par 4 >

## Ajout d'une prise de vue

Pour enregistrer un cliché, votre téléphone doit être sur l'écran de numérisation. Dans le coin supérieur droit, vous verrez que votre score a augmenté après un balayage réussi. Vous verrez également les métrages à l'avant, au milieu et à l'arrière du green lorsque vous êtes en mode de balayage.

Si vous oubliez de scanner un coup, vous pouvez appuyer sur l'icône + pour l'ajouter a postériori. Appuyez sur l'icône, sélectionnez le club, puis zoomez sur la carte aérienne pour placer le coup.

En outre, si vous numérisez accidentellement un capteur, il vous suffit de taper sur la photo et d'appuyer sur 💿 puis, dans le coin supérieur droit de supprimer la photo.

### Quitter le scanner et revenir aux cartes aériennes

Pour quitter l'écran du scanner, appuyez sur annuler. Ensuite, utilisez le curseur en bas de l'écran pour revenir à la carte aérienne du trou. A partir de là, vous pouvez utiliser l'icône de la cible pour mesurer les distances jusqu'aux layups ou obstacles en appuyant simplement sur la touche et en la faisant glisser.

Vous verrez la distance jusqu'à la cible, ainsi que la distance entre la cible et le green. Dans le coin supérieur droit, les distances par rapport à l'avant, au milieu et à l'arrière du green sont affichées.

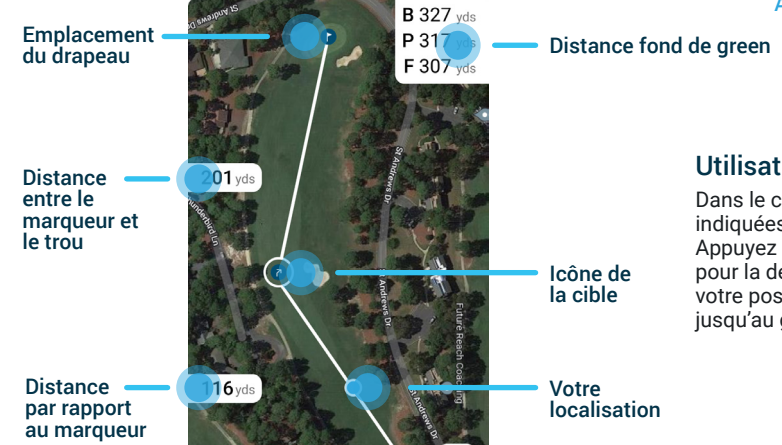

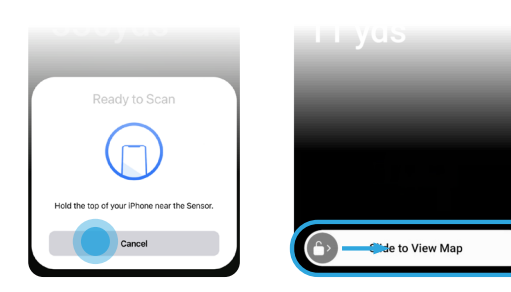

Annuler la numérisation

Glisser pour voir la carte

#### Utilisation des cartes GPS

Dans le coin supérieur droit de l'écran, les distances sont indiquées pour l'avant, le milieu et à le fond du green. Appuyez sur l'icône de la cible et maintenez-la enfoncée pour la déplacer. Cela vous permettra de mesurer depuis votre position actuelle jusqu'à la cible et depuis la cible jusqu'au green.

#### Déplacement du drapeau

Appuyez sur l'icône du drapeau sur l'écran vert pour le sélectionner et modifier son emplacement. Utilisez les flèches en bas de l'écran pour déplacer le drapeau et obtenir une distance plus précise. Vous pouvez également faire glisser le drapeau jusqu'à son emplacement.

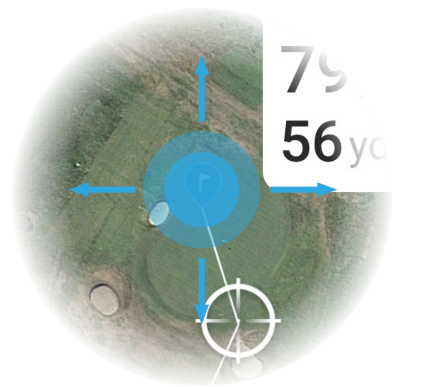

VEUILLEZ NOTER : ceci marquera l'emplacement pour le putting, vous n'avez donc pas besoin d'utiliser la fonction PinCollect.

Il vous suffit de passer au trou suivant une fois que vous avez fait votre trou en utilisant les flèches situées en bas de l'écran de la carte aérienne.

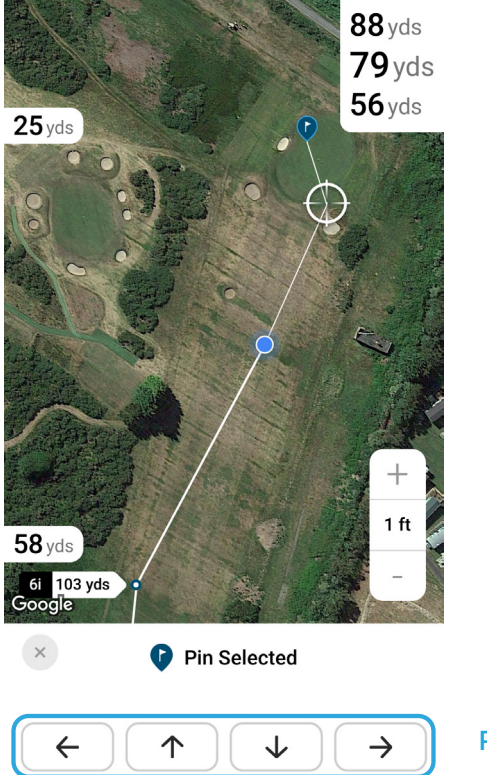

Page 13

### PinCollect

La fonction PinCollect permet d'obtenir des statistiques précises sur les putts en confirmant l'emplacement du drapeau sur le green.

#### Il y a plusieurs façons d'utiliser PinCollect:

1. Lorsque vous puttez, scannez le capteur de votre putter pour chaque coup. Une fois le dernier putt entré, appuyez sur le bouton PinCollect sur l'écran de lecture.

2. Lorsque vous puttez, scannez le capteur de votre putter pour chaque coup. Une fois le dernier putt entré, sur le prochain tee : scannez votre coup de départ.

VEUILLEZ NOTER - pour les statistiques de putting, vous devrez ajuster l'emplacement des drapeaux après le tour.

3. Lorsque vous puttez, ne scannez aucun coup et saisissez simplement les putts, puis l'emplacement des drapeaux manuellement après le parcours. Si vous utilisez cette méthode, pour passer au trou suivant, utilisez les flèches en bas de l'écran de la carte aérienne.

CONSEIL : nous conseillons toujours de scanner les tirs pour en vérifier l'exactitude.

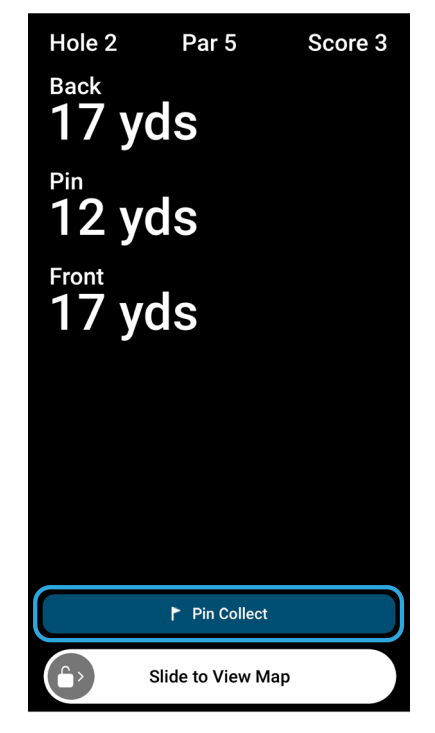

## Statistiques de l'application mobile et du tableau de bord web

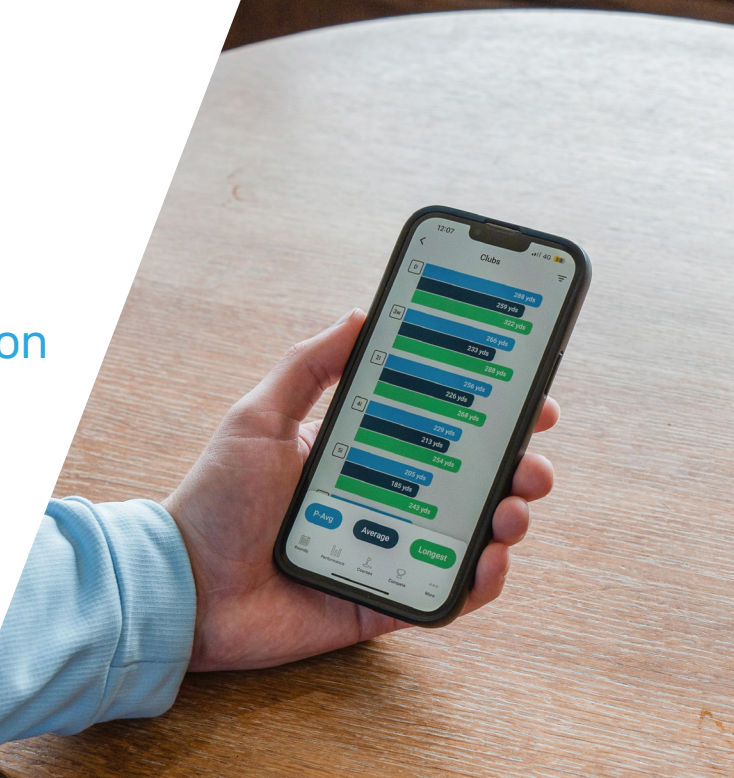

# Statistiques de l'application mobile et du tableau de bord web

Une fois que vous avez validé votre partie, vos données sont immédiatement disponibles pour analyse. L'application mobile gratuite Shot Scope et le tableau de bord web contiennent plus de 100 statistiques de performance à examiner.

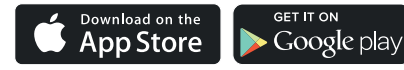

Toutes les statistiques sont disponibles sur les deux plateformes, mais le tableau de bord web rend l'analyse légèrement plus facile en raison de l'écran plus grand. Des données très précises et détaillées sur tous les aspects de la performance, y compris les coups réussis et les comparaisons de handicaps, sont disponibles sur les deux plateformes.

#### Plate-forme de l'Académie

Les utilisateurs de CONNEX ont accès à la plateforme gratuite Shot Scope Academy où vous pouvez partager vos données avec votre entraîneur et faire baisser vos scores.

Pour en savoir plus www.shotscope.com/coaching/academy

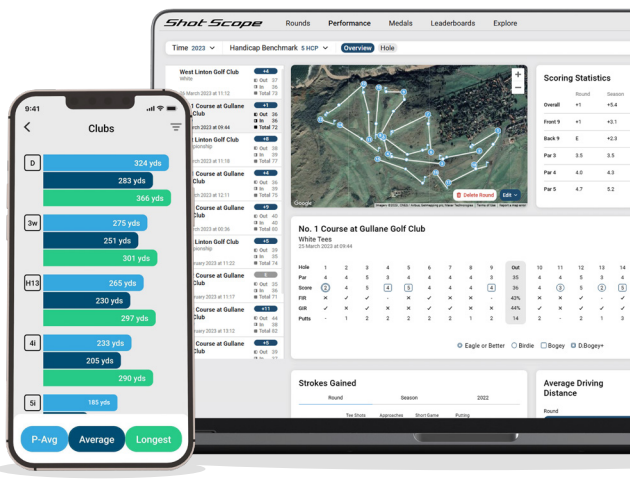

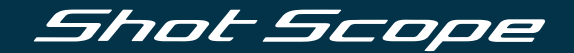

## Pour plus d'informations, visitez le site: www.support@shotscope.com

Rejoignez nos pages sur les réseaux sociaux pour connaître les dernières nouveautés Shot Scope:

Facebook: shotscope 🔰 Twitter: @shotscope

O Instagram: @shot\_scope

Version 1 - 240723